# (For additional assistance, contact Debra Jenkins – 405-416-7042 or <u>debraj@okbar.org</u>.)

| 1) GO TO <u>www.okbar.org</u>                                                                                                    |                                                                                                    |
|----------------------------------------------------------------------------------------------------|----------------------------------------------------------------------------------------------------|
| 2) <b>Click</b> on the "MYOKBAR" located to the left of the Search bar.                                                                                                    |                                                                                                    |
| 3) <b>Enter</b> bar number and pin (nka password)                                                                                                    |                                                                                                    |
| <ul> <li>4) Click login (You will arrive on your profile page.) <u>Agree to terms if they pop</u> <u>up</u>.</li> <li>5) Click "MYOKBAR Communities (Sections and Committees)" located in the "MyOKBAR Quick Links" column on the <b>right</b> side of the page. If the terms pop up, agree to the terms to proceed.</li> </ul> | My OKBAR Quick Links         Fastcase         My MCLE         MYOKBAR Communities (Sections and Committees)         MYOKBAR Communities (Sections and Committees)         My Membership         OBA/CLE Registration History         Find A Lawyer-Sign Up         Join a Section         Join a Section         Join a Committee         My Downloads         My INVOICES         My IOLTA Trust Accounts         Trust Account Reporting Form         Heroes Volunteer - Sign Up         Communication Preferences         Change My Password         Attorney Transition Planning Guide         Mediator Directory |
|                                                                                                    | Practice Management Software Benefits                                                                                                    |

## CHAIRPERSON OR OFFICER (For additional assistance, contact Debra Jenkins – 405-416-7042 or <u>debraj@okbar.org</u>.)

| 6) <b>Click</b> the down arrow beside the<br>"Communities" tab at the top (to the right of                                                                                  | ASSOCIATION 1999                                                                                                    |                    |  |  |  |  |  |
|----------------------------------------------------------------------------------------------------|----------------------------------------------------------------------------------------------------|--------------------|--|--|--|--|--|
| the Home tab)                                                                                                    | HOME COMMUNITIES DIRECTORY + EVENTS + BROWSE + PARTICIPATE + MYOKBAR                                                                                                    | search             |  |  |  |  |  |
|                                                                                                    | ALL COMMUNITIES MY COMMUNITIES                                                                                                    |                    |  |  |  |  |  |
| 7) Choose and click " <u>My</u> Communities"                                                                                                    | 28 total All Community Types V Communities to which I belong V Alphabetics                                                                                                    |                    |  |  |  |  |  |
|                                                                                                    |                                                                                                    | n . zo hei bage    |  |  |  |  |  |
| 8) <b>Scroll</b> through the list of committees and/or sections and <b>Click</b> on the one you wish to view.                                                               | _OBA WATER COOLER_         A general interest forum to discuss topics of concern to lawyers and current events. This is not the place         o criticize other lawyers or to re-liftigate that hearing you lost in court yesterday.         Intermedia         Itemption         Isst person joined 7 days ago |                    |  |  |  |  |  |
|                                                                                                    | ACCESS TO JUSTICE COMMITTEE<br>Access to Justice Committee Discussions O LIBRARIES 2 MEMB<br>member last person joined 16 days ago                                                                                                    |                    |  |  |  |  |  |
| There are 2 ways to communicate a                                                                                                    | with your committee or costion (1) Sond on <b>consil for</b>                                                                                                    | immodiato dolivory |  |  |  |  |  |
| There are 2 ways to communicate v                                                                                                    | with your commutee or section. (1) Send an email for                                                                                                    |                    |  |  |  |  |  |
| through "Settings" or (2) discuss specific topics or provide information using discussion posts which are                                                                   |                                                                                                    |                    |  |  |  |  |  |
| delivered once a day around mid                                                                                                    | night, (unless you change your settings).                                                                                                    |                    |  |  |  |  |  |
| <b>(1-Communicate via EMAIL)</b> Send an email through "Settings" on the Community page for <u>immediate delivery</u> .<br>(See method No. 2 to send messages at midnight.) |                                                                                                    |                    |  |  |  |  |  |
| For immediate delivery, proceed as f                                                                                                    | ollows.                                                                                                    |                    |  |  |  |  |  |

# (For additional assistance, contact Debra Jenkins – 405-416-7042 or <u>debraj@okbar.org</u>.)

| 9) Click on the word " <mark>Settings</mark> " (in the green box) at the end of the name of your               | HOME COMMUNITIES DIRECTORY - EVENTS - BROWSE - PARTICIPATE - MYOKBAR search ACCESS TO JUSTICE COMMITTEE O SETTINGS                             |  |  |  |  |  |
|----------------------------------------------------------------------------------------------------|----------------------------------------------------------------------------------------------------|--|--|--|--|--|
| committee or section.                                                                                          | COMMUNITY HOME DISCUSSION 0 LIBRARY 2 EVENTS 0 MEMBERS 63                                                                                      |  |  |  |  |  |
|                                                                                                    | LATEST DISCUSSION POSTS ANNOUNCEMENTS                                                                                                    |  |  |  |  |  |
| 10) Chasses and Click the "Email                                                                               | Post to this Discussion has no recent posts. Your new Add Appouncement Crosto a new appouncement for display here                              |  |  |  |  |  |
| Community Members"                                                                                             | HOME COMMUNITIES - DIRECTORY - EVENTS - BROWSE - PARTICIPATE - MYOKBAR search                                                                  |  |  |  |  |  |
|                                                                                                    |                                                                                                    |  |  |  |  |  |
|                                                                                                    | ADMINISTRATION STATUS<br>SETTINGS YOU ARE CURRENTLY A MEMBER:                                                                                  |  |  |  |  |  |
|                                                                                                    | COMMUNITY HOME DISCUSSION O CONTENT EMAIL NOTIFICATIONS<br>CONTENT EMAIL NOTIFICATIONS<br>MEMBERS DAILY CONSOLIDATED<br>REPORTS NOT SUBSCRIBED |  |  |  |  |  |
|                                                                                                    | LATEST DISCUSS MODERATION (0) MEMBERS DISCUSS MODERATION (0) MANAGE NOTIFICATIONS UNCEMENTS                                                    |  |  |  |  |  |
|                                                                                                    | EVENTS                                                                                                    |  |  |  |  |  |
| The email template will look like this $\rightarrow$ $\rightarrow$                                             | EMAIL COMMUNITY MEMBERS                                                                                                    |  |  |  |  |  |
| Do not remove the 2 lines of bracketed                                                                         | To <u>53 members selected</u> to receive this email.                                                                                           |  |  |  |  |  |
| information that appear in the body of the                                                                     | Subject* Message From Access to Justice Committee                                                                                              |  |  |  |  |  |
| email box.                                                                                                    | Message* Edit - View - Styles - Bootstrap -                                                                                                    |  |  |  |  |  |
| LEAVE THIS LINE $\rightarrow \rightarrow \rightarrow \rightarrow$                                              | B I U S ≣ Ξ Ξ Ξ ▲ · M · II · II · X, X Ω ⊠ ∅<br>8 ※ X № 10 10 Ξ Ξ ₩ 5 0 HTML                                                                   |  |  |  |  |  |
| It automatically creates personal salutation.                                                                  | [Contact.InformalOrFirstOrCompany],                                                                                                    |  |  |  |  |  |
| <b>LEAVE THIS LINE</b> $\rightarrow \rightarrow \rightarrow \rightarrow$<br>It allows you to attach documents. | [CommunityAdminHyperlinks]                                                                                                    |  |  |  |  |  |
|                                                                                                    |                                                                                                    |  |  |  |  |  |
|                                                                                                    | {SAMPLE of Placement of the email message}                                                                                                    |  |  |  |  |  |
|                                                                                                    | Contact.InformalOrFirstOrCompany, 🗧 LEAVE THIS LINE, it automatically creates personal                                                         |  |  |  |  |  |

### (For additional assistance, contact Debra Jenkins – 405-416-7042 or debraj@okbar.org.)

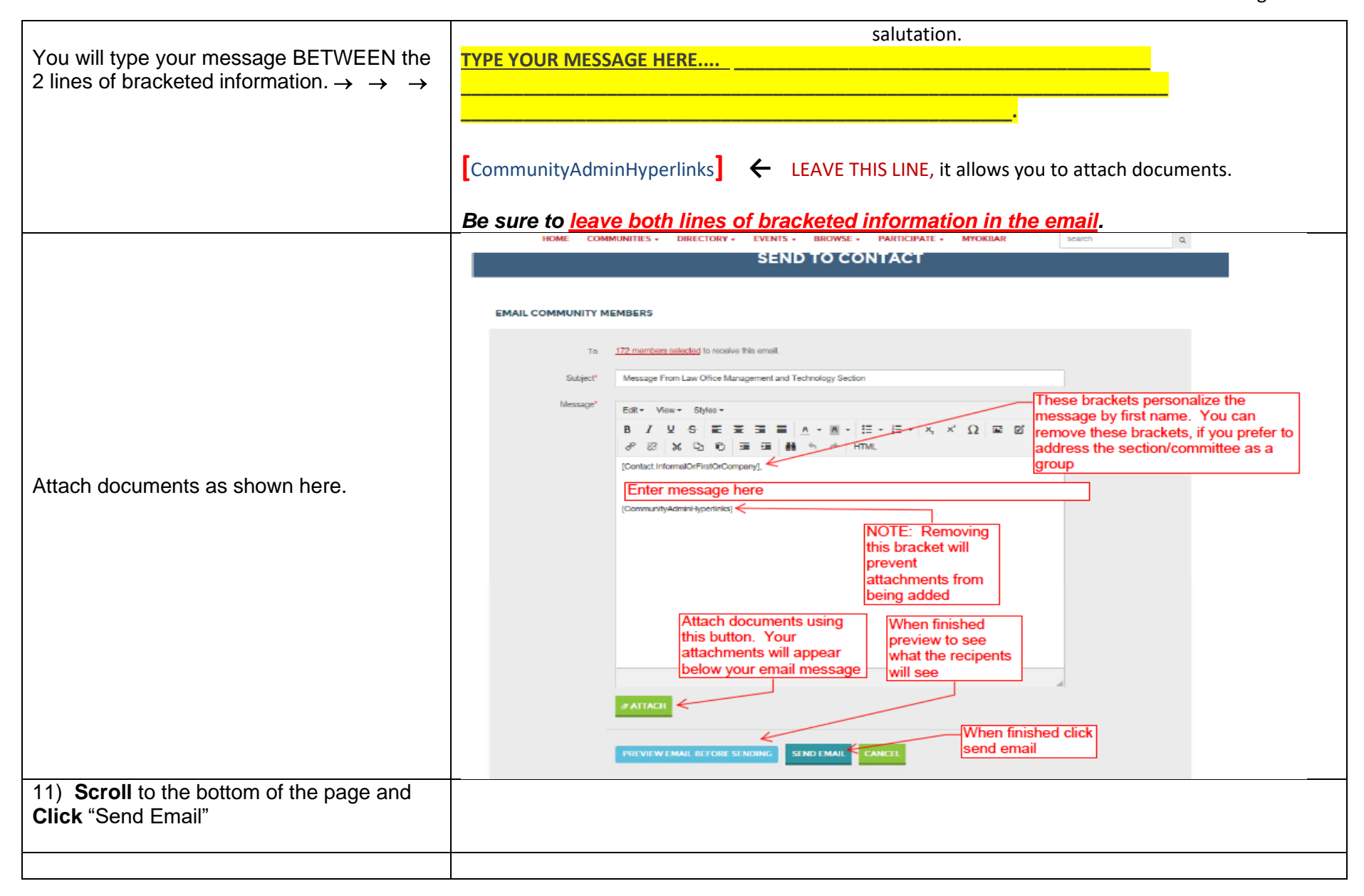

#### (For additional assistance, contact Debra Jenkins – 405-416-7042 or debraj@okbar.org.)

(2-Communicate via DISCUSSION POST) - Use discussion posts to discuss specific topics or provide information that is not time sensitive. Discussion posts are delivered only once a day around midnight, unless you change your settings. [Committee or Section HOME PAGE]  $\rightarrow \rightarrow$ ACCESS TO JUSTICE COMMITTEE O SETTINGS See dialogue boxes regarding: 1. Posting to a discussion in progress; 2. Dates of upcoming "Events"; COMMUNITY HOME DISCUSSION 0 LIBRARY 2 EVENTS, 0 MEMBERS 63 3. Members on the committee/section: 'his tab will take you to the meeting 4. Locating documents or "Latest Shared hedule for this section/committee. Check here to see At this time I am entering the committee/section Files" in the Library. eeting information for committees rembers. ind sections. Mainly because I am eserving rooms for most meetings. LATEST DISCUSSION POSTS ANNOUNCEMENTS Post to this Discussion This Discussion has no recent posts. Your new Add Announcement Greate a new announcement for display here. post to this Discussion will display here and be sent via email to subscribed Community members. POST TO THIS DISCUSSION ites and reports have been added to this file. It is the same as the Library tab. You can add files and documents to share with ur members LATEST SHARED FILES ADD 'osting a message here will generate emails (Daily Digest) to committee/section members. Members can respond and comment. Links and files can be shared using this function. Discussion tab will take you to all MINUTES Discussion Posts for this group. BY: ROBBIN WATSON 16 DAYS AGO

# (For additional assistance, contact Debra Jenkins – 405-416-7042 or <u>debraj@okbar.org</u>.)

| CHANGE YOUR SETTINGS:<br>Change your settings as follows:<br>1Click the drop-down arrow beside your<br>profile picture and Choose or Click<br>"Communities." | (P) OKLAHOMA<br>Associatio                                        | BAR<br>DN 1904 |             |          |          |                           |                                                                                                    | Contact Us Code of Conduct |      |            |  |
|----------------------------------------------------------------------------------------------------|-------------------------------------------------------------------|----------------|-------------|----------|----------|---------------------------|----------------------------------------------------------------------------------------------------|----------------------------|------|------------|--|
|                                                                                                    | HOME C                                                            | ommunities -   | DIRECTORY - | EVENTS + | BROWSE - | PARTICIPATE +             | MYC                                                                                                    |                            |      | 🖾 2 UNREAD |  |
|                                                                                                    | ALL COMMUNITIES                                                   |                |             |          |          |                           |                                                                                                    | LOCOUT                     |      |            |  |
| 2 <b>Click</b> on drop down arrow of "My                                                                                                    | MY PROFILE                                                        | MY COL         | NNECTIONS   | - M      | CONTRIE  | BUTIONS -                 | MY                                                                                                    | ACCOU                      | NT - |            |  |
| Account" and <b>Choose</b> or <b>Click</b> "Community<br>Notifications".                                                                                     |                                                                   |                |             |          |          |                           | INBOX<br>PRIVACY SETTINGS<br>EMAIL PREFERENCES<br>RSS FEEDS<br>COMMUNITY NOTIFICATIONS<br>DISCUSSION SIGNATURE |                            |      |            |  |
|                                                                                                    | Access to Justice Committee<br>admin last person joined yesterday |                |             |          |          | DISCUSSIONS 9 LIBRARIES 4 |                                                                                                    |                            |      |            |  |

## CHAIRPERSON OR OFFICER (For additional assistance, contact Debra Jenkins – 405-416-7042 or <u>debraj@okbar.org</u>.)

| <ul> <li>3Scroll to "Notification Settings";</li> <li>Column 1 is the community (aka committee/ section) name.</li> <li>4—In column 2, "Discussion Email" (pertains to discussion posts only), Choose Daily Digest to</li> </ul>                                                                                                    | Vember Status<br>Good Standing<br>SOCIAL LINKS | NOTIFICATION SETTINCS         Yes       Automatically set community discussion emails to "No Email" when a community is added to a consolidated digest.         COMMUNITY NAME A • |                  |                              |  |  |  |
|----------------------------------------------------------------------------------------------------|------------------------------------------------|----------------------------------------------------------------------------------------------------|------------------|------------------------------|--|--|--|
| <ul> <li>receive one notification per day of all discussions; or Choose "real time" to receive the messages immediately upon posting.</li> <li>5—In column 3, "Consolidated Daily Digest", Click to put a checkmark in the box and receive all discussions, notification of events scheduled and/or documents added daily.</li> </ul> | ADD -                                          | Community Access to Justice Committee                                                                                                    | Discussion Email | Consolidated<br>Daily Digest |  |  |  |